## SNELTOETS CTRL+D

Deze sneltoets is heel fijn in gebruik als je veel data moet inkloppen, waarbij bepaalde cellen onder elkaar dezelfde inhoud hebben. Bijvoorbeeld een adressenbestand waar de Woonplaats in een kolom staat en er veel mensen uit dezelfde woonplaats achter elkaar moeten worden ingevoerd.

Maar de toetscombinatie werkt ook prima om formules van een bovenliggende cel in te voeren!

### WERKING

De werking is eenvoudig. In ons voorbeeld staat in cel B25 de woonplaats 'Duivendrecht' ingevoerd. Dit moet ook in de cel eronder (cel B26) worden ingevoerd.

Selecteer B26 ('ga in die cel staan').

Toets vervolgens Ctrl+D en de waarde (en opmaak!) uit B25 wordt overgenomen.

| A | A                   | В            | C              | D        | E           | F           | G     | н |
|---|---------------------|--------------|----------------|----------|-------------|-------------|-------|---|
| 9 | Voorbeeld adressent | pestand      |                |          |             |             |       |   |
| 0 |                     |              |                |          |             |             |       |   |
| 1 | Naam                | Woonplaats   | Straat         | Postcode | telefoon    | e-mailadres | m/v/b |   |
| 2 | Kees Duivenstein    | Diemen       | Hierostraat 23 | 1111AA   | 07-12345678 |             |       |   |
| 3 | Beter in Excel      | Duivendrecht | Daarostraat 42 | 1115DC   | 07-23456789 |             |       |   |
| 4 | Kees van Swieten    | Duiven       | Onderlangs 26  | 6920BB   | 07-34567892 |             |       |   |
| 5 | Truus de Boer 🏊     | Duivendrecht | Overdaar 96    | 1115CC   | 07-98765432 |             |       |   |
| 6 | Anadorothea Quazi   | Duivendrecht |                |          |             |             |       |   |
| 7 |                     |              |                |          |             |             |       |   |
|   |                     |              |                |          |             |             |       |   |

D

E

onpla

Diemen

Duivendr

Duivendr

Duivendr

Duiven

### **EEN TWEEDE VOORBEELD**

Omdat ook de inhoud van een bovenliggende cel wordt overgenomen, biedt dit ons mogelijkheden om formules snel door te kopiëren.

A

Voornaam

26 Anadorothea

2

22 Kees

27 28

23 Beter

24 Kees

25 Truus

19 Voorbeeld adressenbestand

in

van

de

В

Tussenvoegsel Achternaam Naam

Excel

Boer

Quazi

Swieten

Duivenstei

Stel we hebben in het adressenbestand niet één naamveld zoals in bovenstaand voorbeeld, maar drie stuks voor 'Voornaam', 'Tussenvoegsel' en 'Achternaam', maar we willen óók één veld 'Naam' hebben waarin deze drie bij elkaar komen, zonder overbodige spaties ed.

| In cel <b>D22</b> zal dus een formule moeten komen die de tekst uit cel A22 haalt, een spatie invoegt, |
|----------------------------------------------------------------------------------------------------|
| indien er een tussenvoegsel is dit uit B22 haalt, weer een spatie invoegt en vervolgens uit C22 de     |
| achternaam ophaalt. Eventuele overbodige spaties dienen vervolgens ook weer gewist te worden.          |

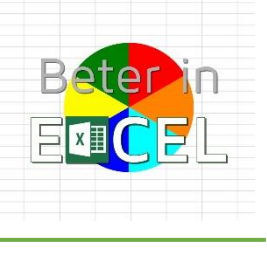

|   | A                  | В            | C              | D        | E           | F           | G     | н |
|---|--------------------|--------------|----------------|----------|-------------|-------------|-------|---|
| 9 | Voorbeeld adressen | bestand      |                |          |             |             |       |   |
| 0 |                    |              |                |          |             |             |       |   |
| 1 | Naam               | Woonplaats   | Straat         | Postcode | telefoon    | e-mailadres | m/v/b |   |
| 2 | Kees Duivenstein   | Diemen       | Hierostraat 23 | 1111AA   | 07-12345678 |             |       |   |
| 3 | Beter in Excel     | Duivendrecht | Daarostraat 42 | 1115DC   | 07-23456789 |             |       |   |
| 4 | Kees van Swieten   | Duiven       | Onderlangs 26  | 6920BB   | 07-34567892 |             |       |   |
| 5 | Truus de Boer      | Duivendrecht | overdaar 96    | 1115CC   | 07-98765432 |             |       |   |
| б | Anadorothea Quazi  |              |                |          |             |             |       |   |
| 7 |                    |              |                |          |             |             |       |   |
| 8 |                    |              |                |          |             |             |       |   |
| 9 |                    |              |                |          |             |             |       |   |

Ctrl

|    | A                   | В            | C              | D        | E           | F           | G     | н |
|----|---------------------|--------------|----------------|----------|-------------|-------------|-------|---|
| 19 | Voorbeeld adressent | pestand      |                |          |             |             |       |   |
| 20 |                     |              |                |          |             |             |       |   |
| 21 | Naam                | Woonplaats   | Straat         | Postcode | telefoon    | e-mailadres | m/v/b |   |
| 22 | Kees Duivenstein    | Diemen       | Hierostraat 23 | 1111AA   | 07-12345678 |             |       |   |
| 23 | Beter in Excel      | Duivendrecht | Daarostraat 42 | 1115DC   | 07-23456789 |             |       |   |
| 24 | Kees van Swieten    | Duiven       | Onderlangs 26  | 6920BB   | 07-34567892 |             |       |   |
| 25 | Truus de Boer 🏊     | Duivendrecht | Overdaar 96    | 1115CC   | 07-98765432 |             |       |   |
| 26 | Anadorothea Quazi   |              |                |          |             |             |       |   |
| 27 |                     |              |                |          |             |             |       |   |
| 28 |                     |              |                |          |             |             |       |   |

## SNELTOETS CTRL+D Sneltoets om data-invoer te vergemakkelijken

Als vaak in Excel klinkt het ingewikkelder dan de oplossing is!

In cel D22 komt de formule: =SPATIES.WISSEN(A22&" "&B22&" "&C22)

De formule kort toegelicht (want dat valt feitelijk buiten dit sneltoetsitem en gebruik van formules komt op een andere plaats op de website Beter in Excel terug):

De functie '**SPATIES.WISSEN**' doet precies wat je verwacht: overbodige spaties wissen. Je kan een cel waarin tekst staat aangeven, of cellen combineren zoals hier.

TYPE

19

20 21

**22** 23

24 25 26

27

D22

22 Kees

23 Beter

24 Kees

25 Truus

27

Voornaam

26 Anadorothea

Tussenvoegsel

in

van

de

Achterna

Duivenste

Excel

Boe

Quazi

Swiete

Het '&' teken zorgt ervoor dat in cel D22 de cellen **A22**, **B22** en **C22** bij elkaar gezet worden. Omdat we tussen de namen en tussenvoegsel een gewone spatie willen hebben zetten we die erbij (het deel dat je in de formule als " " ziet staan).

In de schermafbeelding zie je de verwijzing naar de cellen in kleuren aangegeven en de overige onderdelen gewoon als zwarte invoer

Het resultaat ziet er prima uit:

Natuurlijk kunnen we deze formule kopiëren en in de cellen beneden (na selectie van *D23:D26*) in één keer plakken. Echter voor de uitleg van de werking van sneltoets *Ctrl+D* verplaatsen we de cursor naar cel **D23**.

Door nu de sneltoets *Ctrl+D* te gebruiken, kopiëren en plakken we datgene dat in cel D22 staat (de formule) naar cel D23. Omdat de celverwijzingen in de formule *relatief* zijn (zonder die dollartekens (\$A\$22 bijvoorbeeld)) past Excel deze aan, aan het feit dat we de formule één regel lager hebben gezet en maakt Excel er overal regel **23** van, precies wat we willen!.

Het resultaat is dan ook de (in meer dan één opzicht) juiste naam: Beter in Excel!

| D  | 23 🔻         | : X 🗸         | $f_x$       |                  |         |
|----|--------------|---------------|-------------|------------------|---------|
|    | А            | В             | С           | D                | E       |
| 19 | Voorbeeld ad | ressenbestand |             |                  |         |
| 20 |              |               |             |                  |         |
| 21 | Voornaam     | Tussenvoegsel | Achternaam  | Naam             | Woonpla |
| 22 | Kees         |               | Duivenstein | Kees Duivenstein | Diemen  |
| 23 | Beter        | in            | Excel       |                  | Duivend |
| 24 | Kees         | van           | Swieten     |                  | Duiven  |
| 25 | Truus        | de            | Boer        |                  | Duivend |
| 26 | Anadorothea  |               | Quazi       |                  | Duivend |
| 27 |              |               |             |                  |         |
| -  |              |               |             |                  |         |

SPATIES.WISSEN(A228

&B22&" "&C22

| D | 23 👻         | : × v         | fx =SPAT    | TIES.WISSEN(A23&" "&B23&" "&C23) |        |
|---|--------------|---------------|-------------|----------------------------------|--------|
| 2 | A            | В             | С           | D                                |        |
| 9 | Voorbeeld ad | ressenbestand |             |                                  |        |
| 0 |              |               |             |                                  |        |
| 1 | Voornaam     | Tussenvoegsel | Achternaam  | Naam                             | Woong  |
| 2 | Kees         |               | Duivenstein | Kees Duivenstein                 | Dieme  |
| 3 | Beter        | in            | Excel       | Beter in Excel                   | Duiver |
| 4 | Kees         | van           | Swieten     |                                  | Duiver |
| 5 | Truus        | de            | Boer        |                                  | Duiver |
|   |              |               |             |                                  |        |

| А            | В             | С           | D                                    |      |
|--------------|---------------|-------------|--------------------------------------|------|
| Voorbeeld ad | ressenbestand |             |                                      |      |
| Voornaam     | Tussenvoegsel | Achternaam  | Naam                                 | Woo  |
| Kees         |               | Duivenstein | =SPATIES.WISSEN(A22&" "&B22&" "&C22) | Dier |
| Beter        | in            | Excel       | 8. ·····                             | Duiv |
| Kees         | van           | Swieten     |                                      | Duiv |
| Truus        | de            | Boer        |                                      | Duiv |
| Anadorothea  |               | Quazi       |                                      | Duiv |
|              |               |             |                                      |      |
|              |               |             |                                      |      |

✓ : X ✓ fx =SPATIES.WISSEN(A22&" "&B22&" "&C22

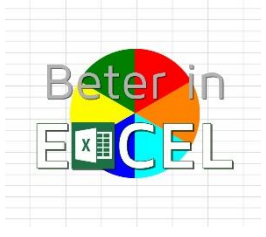

Е

npla

end

end

Duivend

Duiven

Duivend

Duivend

# SNELTOETS CTRL+D Sneltoets om data-invoer te vergemakkelijken

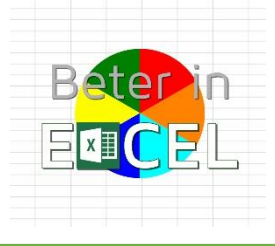

### AANDACHTSPUNTEN:

Deze sneltoets werkt alleen met de direct bovenstaande cel en dus niet met een serie van bovenstaande cellen. Als voorbeeld: als in **B23:B26** inhoud staat, kan deze inhoud **niet** met de **Ctrl+D** naar B27:B30 worden gezet (je zal die dan gewoon moeten kopiëren en plakken).

De sneltoets werkt **wel** met een selectie van cellen. Dat kunnen **'los'** van elkaar staande cellen zijn (cellen die met Ctrl toets ingeduwd geselecteerd zijn). De data van de cellen erboven wordt in de geselecteerde cellen gezet met **Ctrl+D**.

De sneltoets werkt dus ook als je cellen in **in een rij** selecteert. Als voorbeeld een tweede familielid in ons adressenbestand. Je vult de naam in en de overige gegevens zijn gelijk. Selecteer dan de cellen onder die van het eerste familielid en toets vervolgens **Ctrl+D** om de inhoud van de bovenliggende cellen in te voeren.

De *Celopmaak* wordt ook gekopieerd naar de onderliggende cel(len). Denk daarbij aan zaken als vet, italic, uitlijning, kleur ed.

*Formules* worden aangepast als ze *relatief* verwijzen, bij *absolute verwijzingen* blijven deze absolute verwijzingen bestaan. Formules worden dus ook gekopieerd op deze manier! (zie het voorbeeld hierboven waarbij er dus een relatieve verwijzing in de formule staat).

### **ONTHOUDEN:**

Tja, dit is weer zo'n sneltoets die geen aanknopingspunt heeft om te onthouden. Is 'Doorvoeren' of 'Doordrukken' een reminder die helpt?

-----

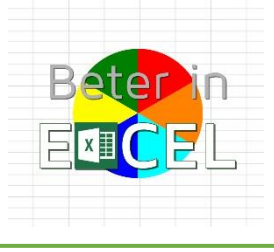

WORD BETER IN EXCEL MET.....BETER IN EXCEL!

Beter in Excel is een website met allerhande informatie over het werken met Excel. Informatie en instructieve video's en downloads zijn gratis beschikbaar. Videotrainingen in basisgebruik van Excel: verhoog je kennis en kunde in het werken met Excel. Videotrainingen in het werken met Excel voor meer gevorderden: verbreding en verdieping van je mogelijkheden om met Excel te werken. Ondersteuning: Training op maat, hulp bij Excelvraagstukken, ontwikkelen van Dashboards en presentaties.

Beter in Excel - Frans Visser – www.beterinexcel.nl - info@beterinexcel.nl KvK 67311571 - BTW nr NL125079606B02 – Bank NL30 KNAB 0255 7175 55